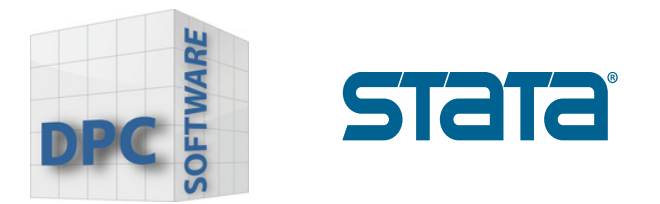

## Licentie-update Linux

1. Ga naar de Stata installatiedirectory, meestal /usr/local/stata18, hernoem het licentiebestand, en voer het licentie-initialisatieprogramma opnieuw uit als superuser bijvoorbeeld:

| % s | sudo -s                   |
|-----|---------------------------|
| # 0 | d /usr/local/stata18      |
| # m | w stata lic stata lic hak |
| # " | /ctinit                   |

Dit zal een reservekopie maken van uw bestaande licentiebestand U wordt dan gevraagd om de nieuwe licentie-informatie in te voeren.

2. Nadat de licentie is geïnitialiseerd, start je Stata opnieuw op en voer uw **"update query"** in.

```
. update query
(contacting https://www.stata.com)
Update status
Last check for updates: 24 May 2024
New update available: 22 May 2024 (what's new)
Current update level: 30 Apr 2024 (what's new)
Possible actions
Install available updates (or type -update all-)
```

www.dpc-software.de

www.stata-germany.com

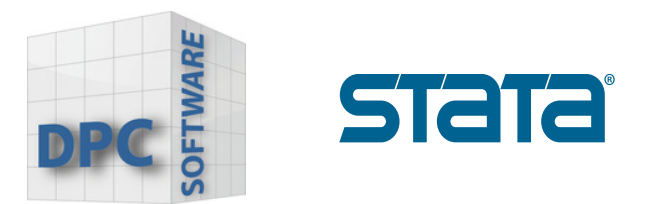

Klik op **"Install available updates"** of voer **"update all"** in het veld Command in.

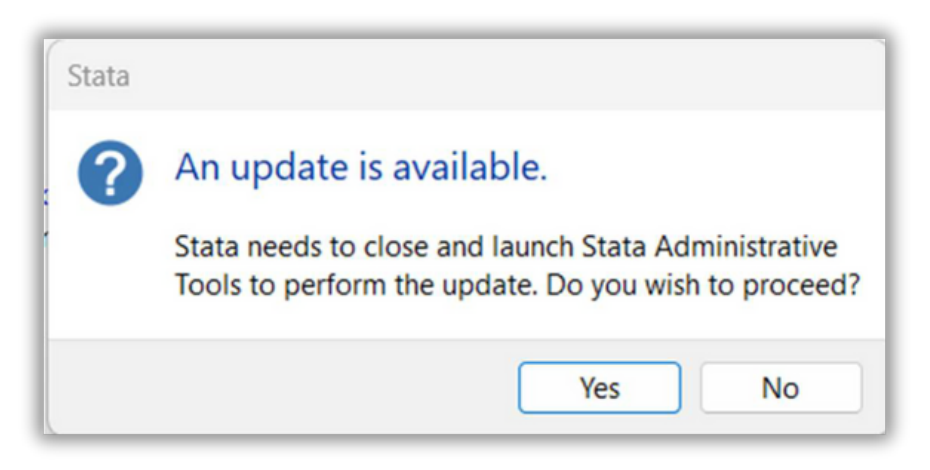

Als er updates beschikbaar zijn, klik op **"Yes"**.

-Stata zal alle beschikbare updates downloaden (U moet verbonden zijn met het internet).

-Na het succesvol downloaden zal Stata u vragen om het programma opnieuw op te starten.

-Bevestig door op de knop "OK" te klikken

www.dpc-software.de

www.stata-germany.com